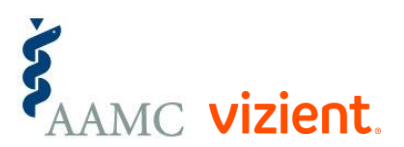

# **Clinical Practice Solutions Center**

Quick Start Guide

June 2019

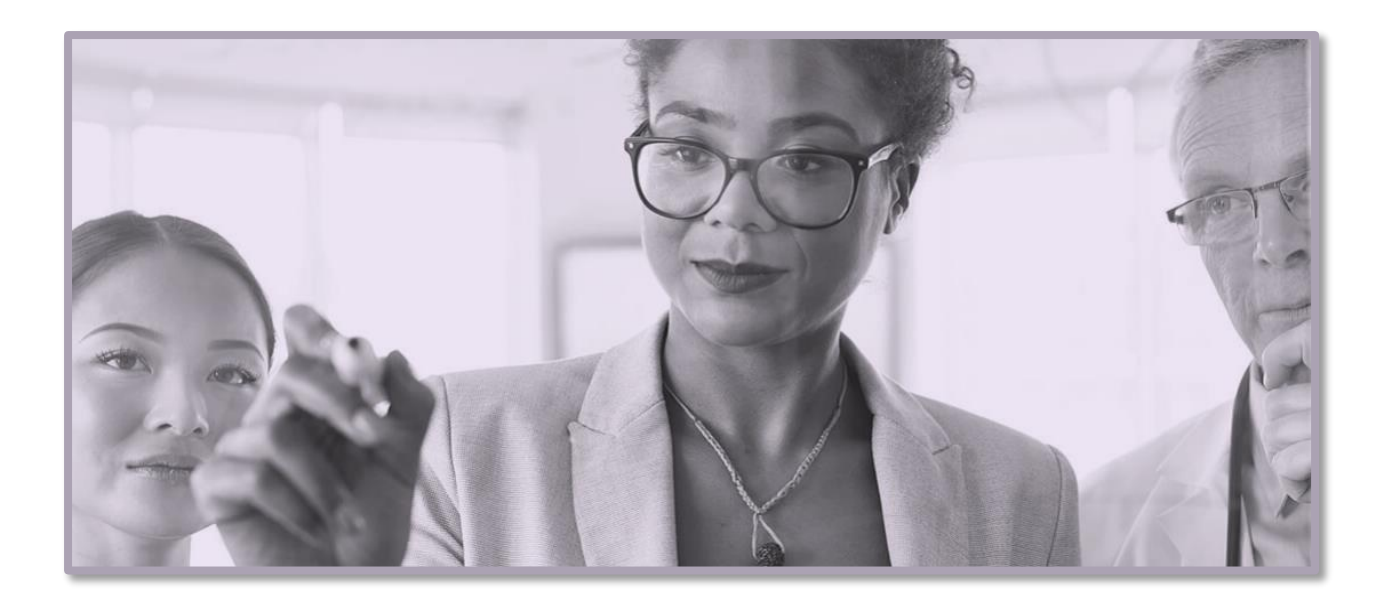

# Table of Contents

| What is Clinical Practice Solutions Center?  |
|----------------------------------------------|
| Key Concepts                                 |
| Key Features                                 |
| Accessing the Solution4                      |
| Log in with the CPSC Analytics URL4          |
| Log in from your Vizient dashboard4          |
| Log in through the CPSC website5             |
| Clinical Practice Solutions Center (CPSC)    |
| Overview of the CPSC Dashboard6              |
| Header7                                      |
| Department and Date Range7                   |
| My Departments7                              |
| Date Range                                   |
| Navigate to metric details and data reports8 |
| Key Performance Indicators                   |
| Provider Productivity (wRVU)                 |
| % New Patient Visits                         |
| Evaluation & Management9                     |
| Filter10                                     |
| Additional Resources                         |
| Metric Summaries and Data Reports            |
| View Metric Summaries                        |
| wRVUs (Provider Productivity) Data Report    |
| New Patient Visits Data Report               |
| Evaluation & Management Data Report16        |
| Need Help?                                   |

- •

# What is Clinical Practice Solutions Center?

**The Clinical Practice Solution Center (CPSC)** <sup>™</sup> is a collaborative effort between Vizient and the Association of American Medical Colleges (AAMC), formerly known as Faculty Practice Solutions Center.

CPSC broadens the base of members—from purely AAMC/Council of Teaching Hospitals and Health Systems (COTH) faculty practice organizations by adding community-based practice plans and makes available metrics and benchmarking data from anywhere a provider sees patients (including in-patient encounters), as long as the organization submits the proper billing and scheduling data.

CPSC measures, monitors, and drives clinical and financial performance based upon provider billing activity in both the ambulatory and inpatient setting.

The evolution of FPSC to CPSC offers the same key benefits members are accustomed to plus enhanced capabilities for academic and community practice plans.

# Key Concepts

- Enhances management of clinical practice and revenue cycle performance
- Provides productivity data for insights into department, specialty and provider performance
- Benchmarking at the department, specialty, provider level and key analytic methodologies
- Annual Medicare fee schedule impact analysis to quantify potential impact on bottom line
- Analyze patient access trends and provider efficiency

## Key Features

- Summary dashboard that provides data at the overall practice, department, specialty and provider level
- Improved interface and functionality for ease of use
- Coming soon: Benchmarking indicators for community-based medical groups

# Accessing the Solution

| Supported Browsers |                          |  |  |  |  |  |
|--------------------|--------------------------|--|--|--|--|--|
| Internet Explorer  | Version 9 or higher      |  |  |  |  |  |
| Google Chrome      | Version 42.0 or higher   |  |  |  |  |  |
| Safari             | Not officially supported |  |  |  |  |  |

For the best experience, verify that your browser meets the minimum requirements.

As a member, you have access to the Clinical Practice Solutions Center. You can log in to the analytics solution from the URL, from your Vizient<sup>™</sup> dashboard, or from the CPSC website.

## Log in with the CPSC Analytics URL

- 1. Using your Internet browser, go to the following web address: https://cpscanalytics.vizientinc.com
- 2. Enter your CPSC login information and click next.

| vizi                  | ent  |
|-----------------------|------|
| Sig                   | n In |
| 1 Email               | 0    |
| Remember me           |      |
| N                     | ext  |
| Need help signing in? |      |

## Log in from your Vizient dashboard

Using your Internet browser, go to the following web address: https://vizientinc.com. The Vizient Inc. Home Page displays. Click My Dashboard.

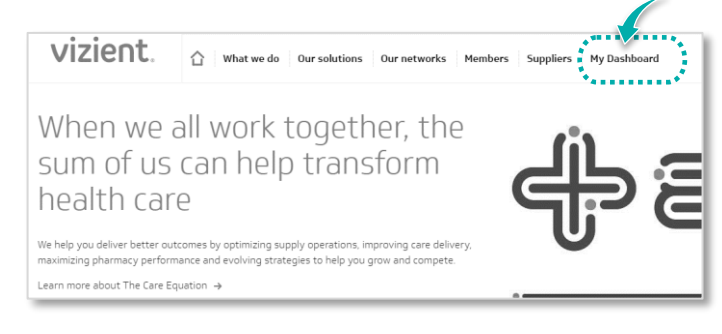

- 1. Enter your Vizient login information.
- 2. Click Submit.

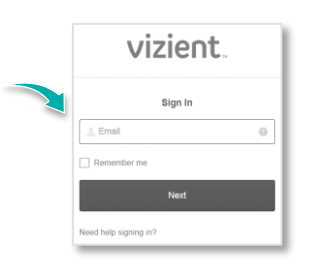

Your My Dashboard page is displayed.

- 3. From the left navigation bar, click the **My Tools** drop-down.
- 4. Click CPSC Analytics.

Note that your menu items may be different from the one shown.

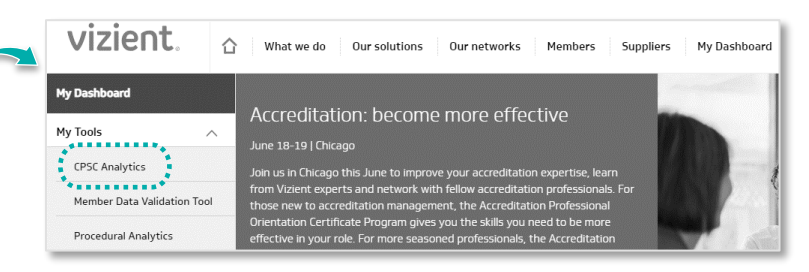

# Log in through the CPSC website

Using your internet browser, go to the following web address: http://www.clinicalpracticesolutionscenter.org

The CPSC home page displays. Click **Our Solutions**, then click the link for the CPSC analytics solutions.

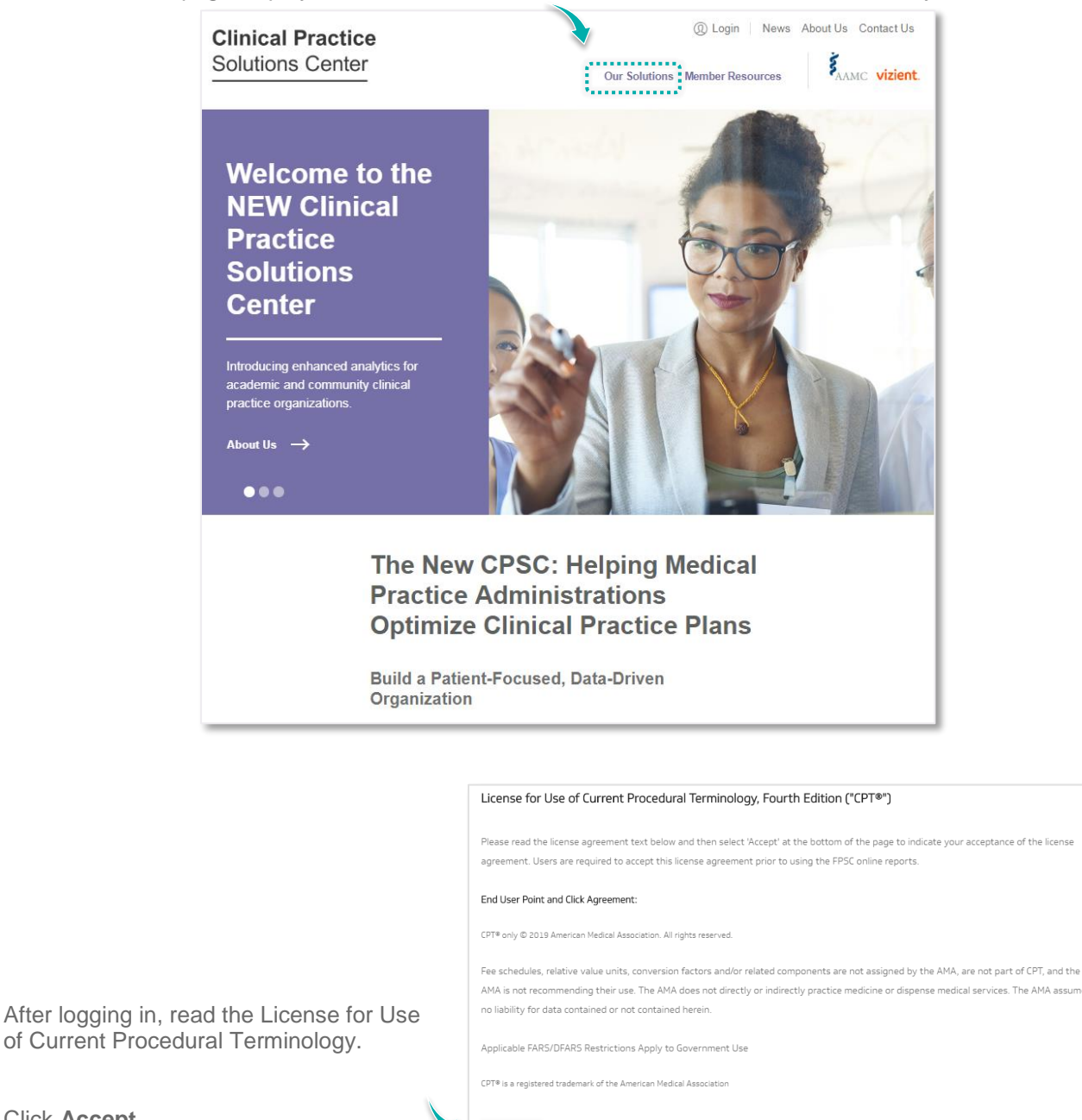

The CPSC analytics solution displays the Overview dashboard, described in the next section, Clinical Practice Solutions Center (CPSC).

Decline

°f.

Click Accept.

# Overview of the CPSC Dashboard

After logging in, the **CPSC Analytics** solution displays the **Overview** dashboard. The dashboard summarizes your departments' benchmarking data on the following tiles: wRVUs, New Patient Visits, and Evaluation & Management. The following sections of the dashboard are described.

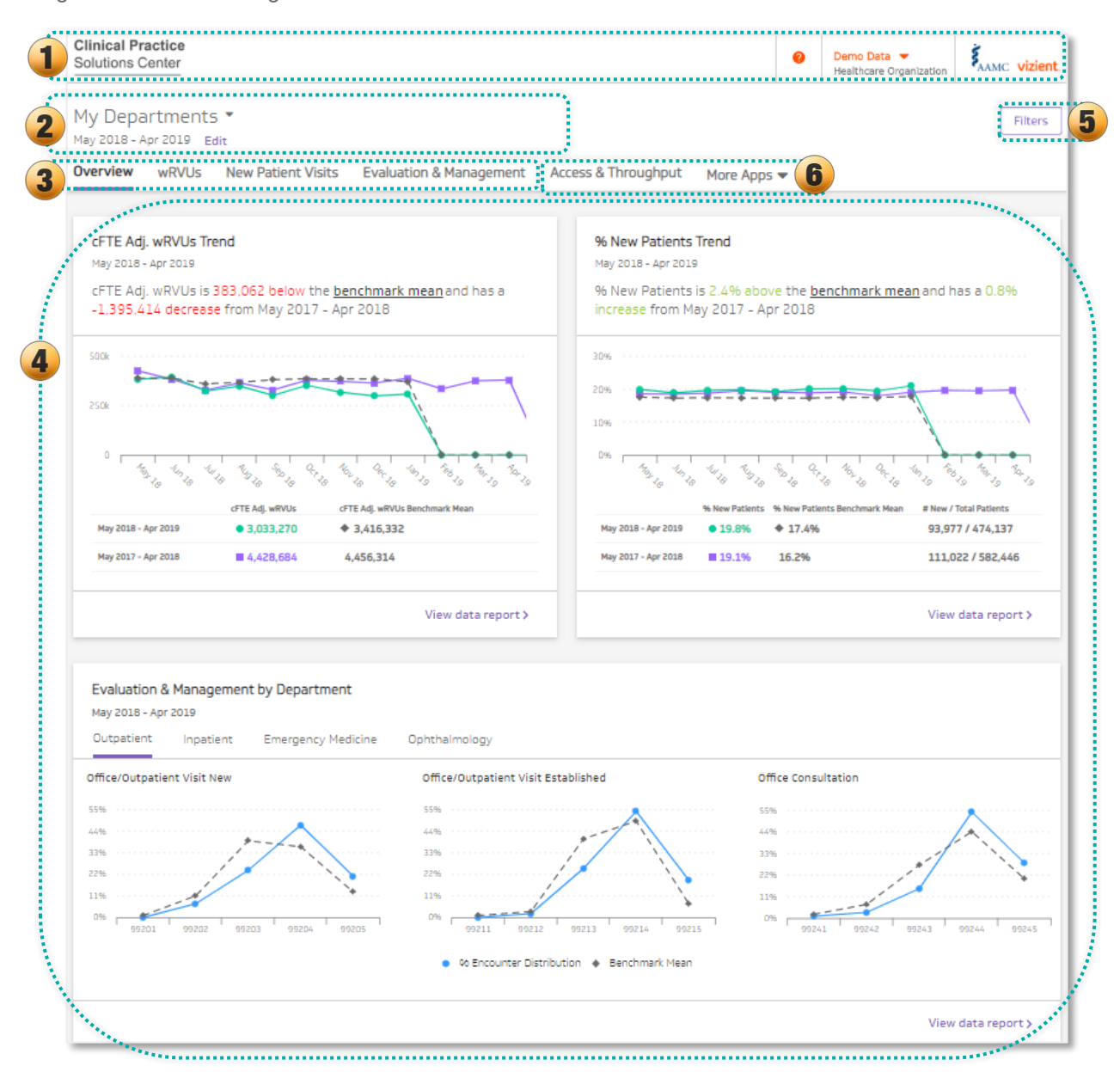

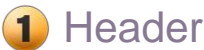

In the header, click to accomplish the following tasks:

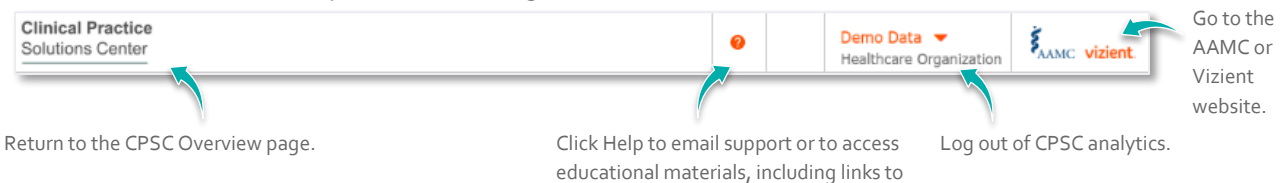

videos, the CPSC Quick Start Guide and

the Methodology Fact Sheet.

# 2 Department and Date Range

Customize your view of the metrics by department and time period. You can set up parameters on any of the data sets.

#### **My Departments**

By default, CPSC displays the most recent 12 months of data for all of your departments' combined.

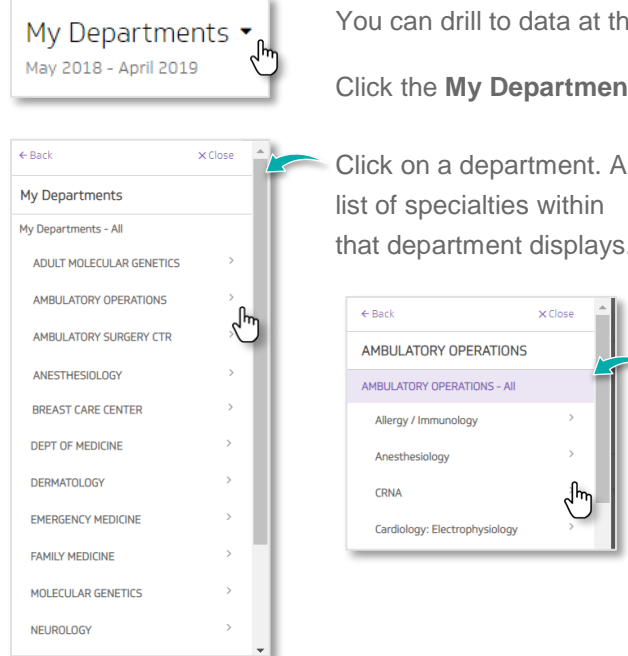

You can drill to data at the department, specialty, and provider levels.

Click the My Departments drop-down.

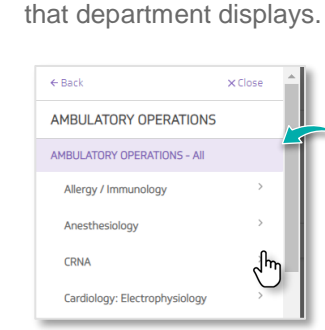

To view all of the data combined, click All.

Continue clicking on the arrow to select your view:

- Department
- Specialty
- Provider

## Date Range

By default, the most recent 12 months' data is displayed. Use the drop-down calendar to customize the time period.

| 2018 🔺 |     |     | $\langle \rangle$ | 2019 |     |     | <  | >  |
|--------|-----|-----|-------------------|------|-----|-----|----|----|
|        |     |     | ` ´               | 20.0 |     |     | `  | ŕ  |
| 2018   |     |     |                   | 2019 |     |     |    |    |
| JAN    | FEB | MAR | APR               | JAN  | FEB | MAR | AF | PR |
| MAY    | JUN | JUL | AUG               | (m)  | JUN | JUL | Al | JG |
| SEP    | OCT | NOV | DEC               | SEP  | OCT | NOV | DB | EC |

- 1. Next to the date range, click Edit.
- 2. In the drop-down calendar, select the beginning and ending dates you want.
- 3. Click Apply.

The metrics will refresh within the new date.

## **3** Navigate to metric details and data reports

Report links provide quick access to your metric summaries and data reporting of key performance indicators.

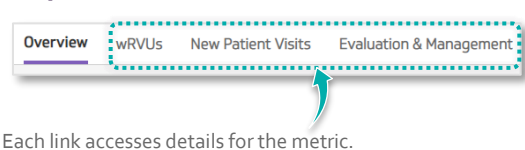

# 4 Key Performance Indicators

The following tiles summarize metrics provided for professional fee billing measures. For details about metrics and Current Procedure Terminology (CPT) codes, refer to the Methodology Fact Sheet under Help.

#### **Provider Productivity (wRVU)**

Provider work Relative Value Units (wRVUs) are compared to the CPSC Median Work RVU per 1.0 Clinical Fulltime Equivalent (CFTE) benchmarks. The specialty level WRVU benchmark is multiplied by the clinician's CFTE (as reported in the CPSC) to create an expected value.

- wRVU The amount of effort required of a provider in performing a given service relative to other services
- cFTE represents the proportion of the provider's time spent in patient-facing clinical care, follow-up, and documentation required for that care.

To change the benchmark mean, click <u>benchmark mean</u> and select the percentile you want from the drop-down.

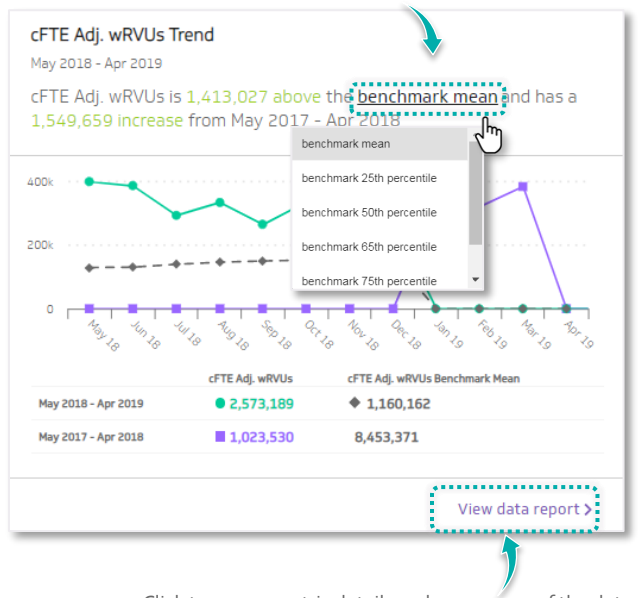

Click to access metric details and a summary of the data.

#### % New Patient Visits

The % **New patients** trend measures the percentage of new patients over total patients:

- Numerator: Number of new patient visits as identified in the CPSC using specified CPT codes
- Denominator: Number of all patient visits as identified in the CPSC using specified CPT codes

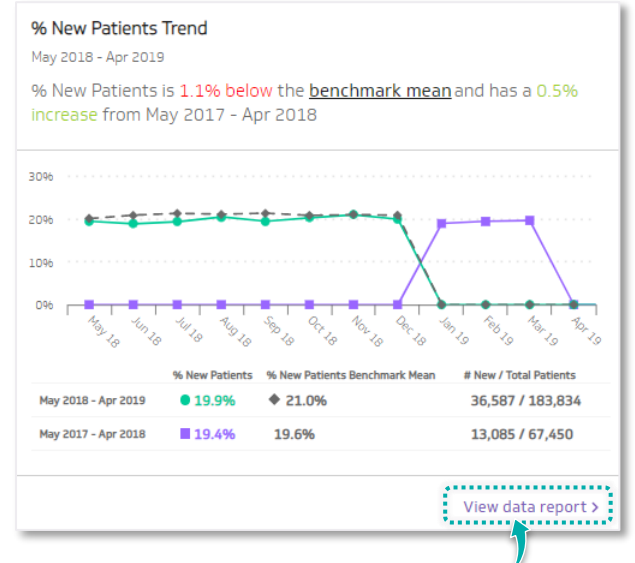

Click to access metric details and a summary of the data.

#### **Evaluation & Management**

The **Evaluation & Management** summary tile: The opportunity dashboard metric displays the difference between the distribution across commonly used E&M CPT code ranges and CPSC benchmark distribution.

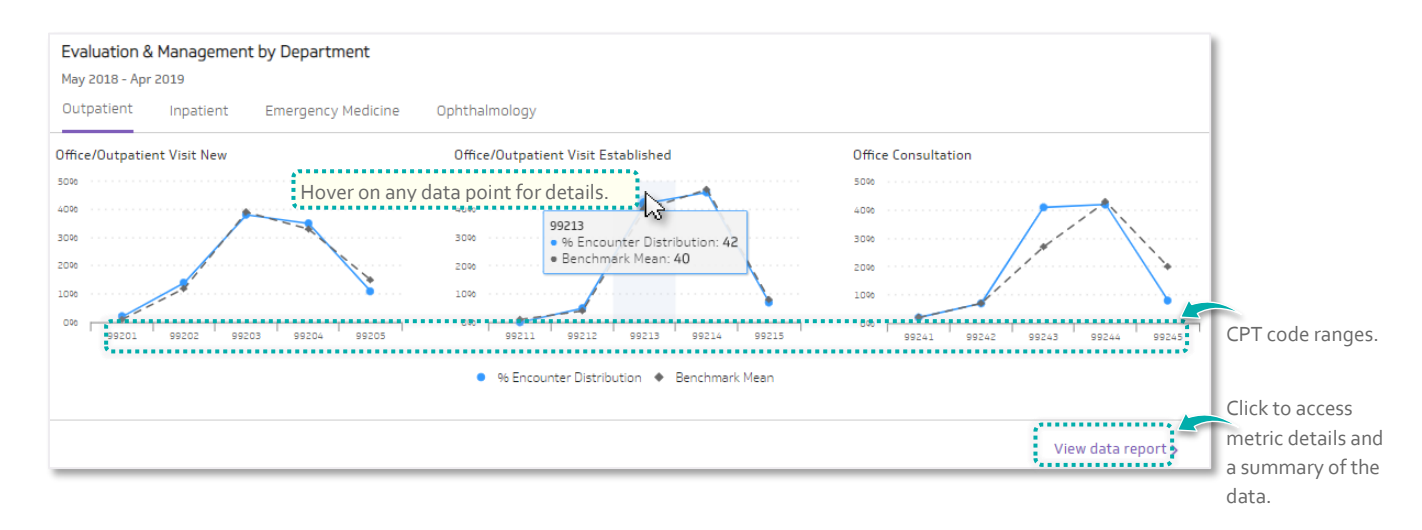

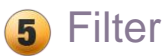

You can add filters to the summary tiles. The available filters vary per organization.

- 1. Under the header, click Filters
- 2. Click to select from **Locations** and **Payer** filters.
- 3. Click Apply.

The dashboard summaries refresh with the filtered data.

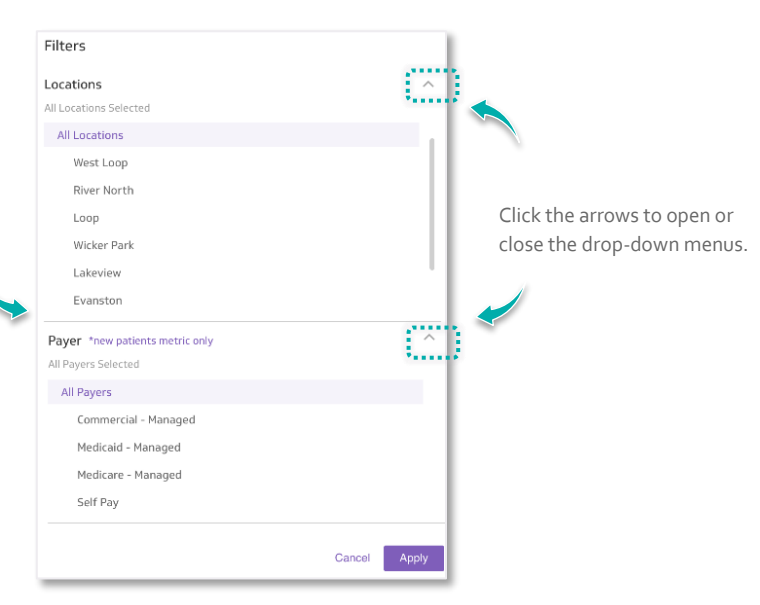

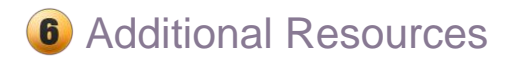

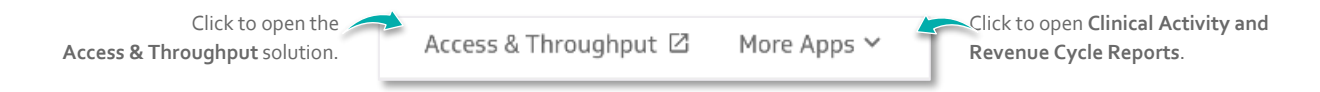

## **View Metric Summaries**

From the CPSC Overview dashboard, you can access metric details and export a report.

Access the summary and detail either through a report link or from the View data report link in a summary tile:

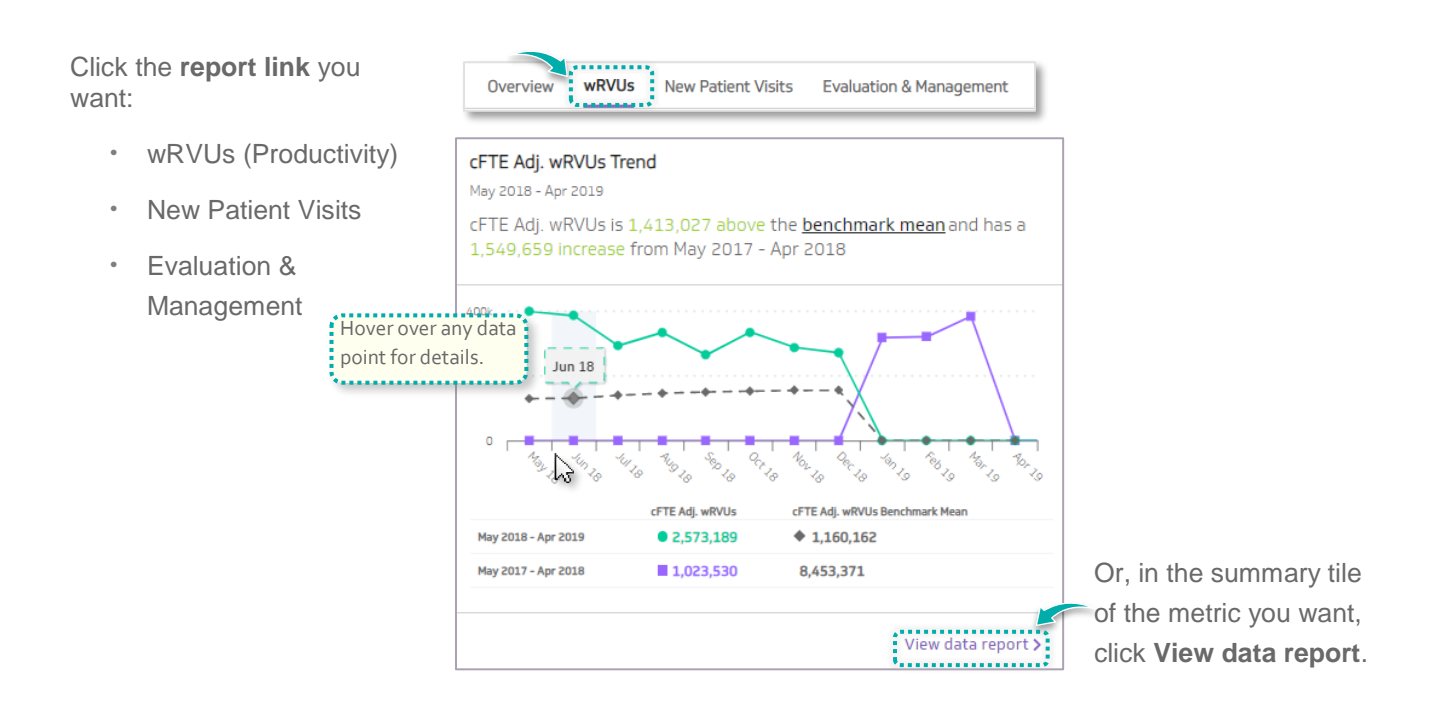

The metrics display in a graphical representation and a summary table. You can change views or add a variable to customize your report, described in the next sections.

#### wRVUs (Provider Productivity) Data Report

Click the wRVUs report link, or from the wRVU summary tile, click View data report.

#### **Snapshot View**

By default the metrics display by department, specialty, or provider in **Snapshot** view.

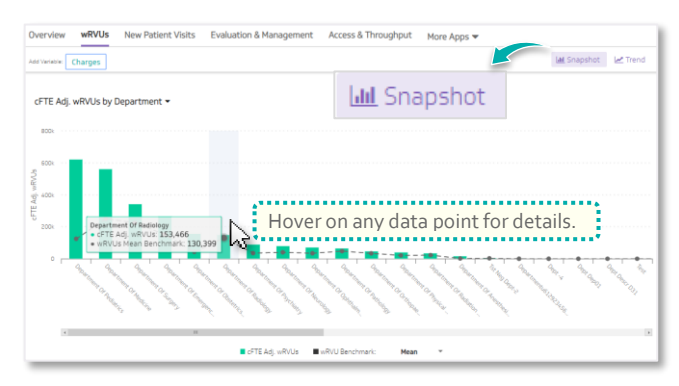

### **Trend View**

Click **Trend** to view data for the most recent 12 months.

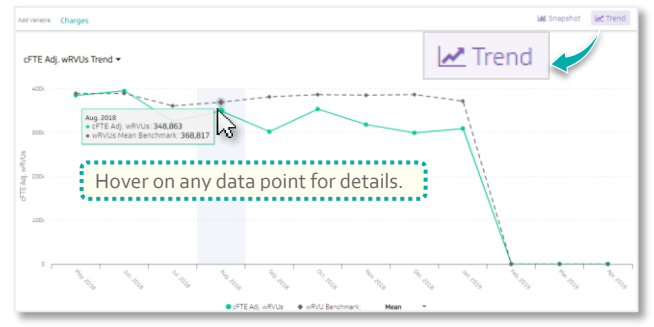

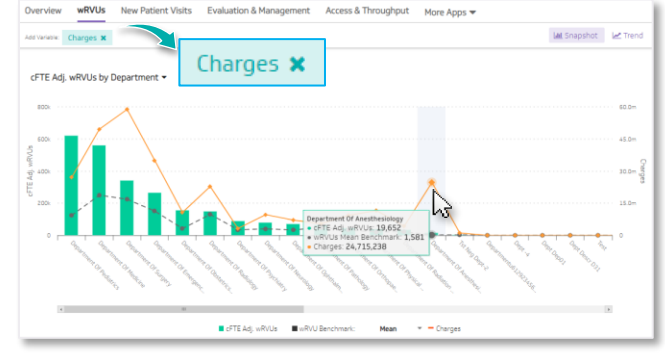

Click to add the variable of Charges.

Click to add the variable of Charges.

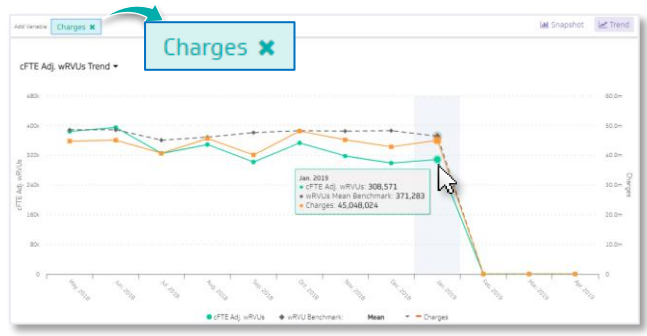

## **Toggle the Percentile**

By default, the graphics display the mean.

To change the percentile, just under the graph click the Mean drop down and select the percentile you want.

|                        |                                              | <ul> <li>cFTE adjusted wRVU</li> </ul>                        | wRVU Benchmark                   | : Mean                             |  |
|------------------------|----------------------------------------------|---------------------------------------------------------------|----------------------------------|------------------------------------|--|
|                        |                                              |                                                               |                                  | Mean                               |  |
| wRVUs Summary M        | etrics                                       |                                                               |                                  | 25th Percentile                    |  |
| Metric                 | Selected Date Range<br>May 2018 - April 2019 | Previous Year<br>Selected Date Range<br>May 2017 - April 2018 | YTD<br>January 2019 - April 2019 | 50th Percentile<br>65th Percentile |  |
| :FTE adjusted<br>wRVUs | 1,798,562                                    | 2,811,878                                                     | -                                | 75th Percentile                    |  |
|                        |                                              |                                                               |                                  | 90th Percentile                    |  |

The graphs and metric details will refresh with the percentile you choose.

**Note**: the **Snapshot** and **Trend** selection will apply to the Summary and Detail Reports, described in the next section.

### **Summary and Detail Reports**

The graphical display reflects the summary and details in the tables below.

| wRVUs Summary Metrics                          | wRVUs Summary Metrics    |                                              |                             |                                               |                              |                                     |                                            |                                      |                                           |                                                                 |
|------------------------------------------------|--------------------------|----------------------------------------------|-----------------------------|-----------------------------------------------|------------------------------|-------------------------------------|--------------------------------------------|--------------------------------------|-------------------------------------------|-----------------------------------------------------------------|
| displays productivity data for the             | Metric                   | Selected Date Range<br>May 2018 - April 2019 | Pr<br>Selected<br>May 201   | revious Year<br>Date Range<br>17 - April 2018 | Y<br>January 2019 - April 20 | TD<br>19 Janu                       | Previous Year YTD<br>ary 2018 - April 2018 | Recen                                | t Month<br>Der 2018                       | Previous Year<br>Recent Month<br>December 2017                  |
| selected date range                            | cFTE Adj. wRVUs          | 2,573,189                                    |                             | 1,023,530                                     |                              | -                                   | 1,023,530                                  | 2                                    | 71,464                                    | 0                                                               |
|                                                | wRVUs Benchmark<br>Mean  | 1,160,162                                    | 1                           | 8,453,371                                     |                              | -                                   | 2,109,238                                  | 1                                    | 55,196                                    | 793,017                                                         |
|                                                | Actual wRVUs             | 1,284,918                                    |                             | 487,766                                       |                              | -                                   | 487,766                                    | 1                                    | 43,719                                    | ٥                                                               |
|                                                | Charges                  | 280,294,576                                  | 10                          | 6,674,613                                     |                              | -                                   | 106,674,613                                | 30,6                                 | 65,852                                    | 0                                                               |
|                                                | cFTE                     | 400.47                                       |                             | 1580.57                                       |                              | Cli                                 | ck to exp                                  | ort the su                           | ummary t                                  | o CSV.                                                          |
| If the <b>snapshot</b> view is selected        | wRVUs by Department      | 1                                            |                             |                                               |                              |                                     |                                            |                                      |                                           | xport to CSV                                                    |
| displayed for department,                      | Groups                   | cFTE Adj.<br>wRVUs                           | wRVU<br>Benchmark<br>(Mean) | Actual wRVUs                                  | cFTE                         | Imputed/<br>Reported<br>cFTE (Mean) | Charges                                    | Variance from<br>Benchmark<br>(Mean) | Previous Date<br>Range cFTE<br>Adj. wRVUs | cFTE Adj.<br>wRVUs<br>Difference<br>from Previous<br>Date Range |
| specialty, or provider.                        | Department Of Pediatrics | 624,396                                      | 124,317                     | 154,595                                       | 48.71                        | 096                                 | \$27,075,881                               | + 500,079                            | 254,590                                   | + 369,806                                                       |
| Note: To drill to the next organization level, | Department Of Medicine   | 561,372                                      | 250,151                     | 271,024                                       | 92.40                        | 0%                                  | \$49,588,383                               | + 311,221                            | 238,742                                   | + 322,631                                                       |
| click on a group name. To sort the metrics,    | Department Of Surgery    | 342,395                                      | 224,436                     | 230,049                                       | 60.22                        | 096                                 | \$58,814,858                               | + 117,959                            | 132,199                                   | + 210,196                                                       |

If the **trend** view is selected on the graphic, metric details are shown by **month.** 

Note: To sort the metrics, click on any column header to sort.

|   | wRVUs by M | onth      |                    |                             |              |        |              |                                      | E                                           | port to CSV                                                     |
|---|------------|-----------|--------------------|-----------------------------|--------------|--------|--------------|--------------------------------------|---------------------------------------------|-----------------------------------------------------------------|
|   | Year 🕈     | Month     | cFTE Adj.<br>wRVUs | wRVU<br>Benchmark<br>(Mean) | Actual wRVUs | cFTE   | Charges      | Variance from<br>Benchmark<br>(Mean) | Previous Date<br>Range cFTE Adj. ↑<br>wRVUs | cFTE Adj.<br>wRVUs<br>Difference from<br>Previous Date<br>Range |
| ~ | 2018       | Мау       | 384,174            | 388,718                     | 254,041      | 539.50 | \$44,741,826 | -4,545                               | 425,512                                     | -41,339                                                         |
| n | 2018       | June      | 394,971            | 388,718                     | 255,173      | 539.50 | \$45,077,170 | + 6,253                              | 383,580                                     | + 11,391                                                        |
|   | 2018       | July      | 324,846            | 360,502                     | 232,941      | 518.05 | \$40,710,684 | -35,655                              | 329,718                                     | -4,872                                                          |
|   | 2018       | August    | 348,863            | 368,817                     | 258,166      | 533.32 | \$45,627,478 | -19,954                              | 365,290                                     | -16,427                                                         |
|   | 2018       | September | 301,764            | 381,038                     | 227,449      | 550.91 | \$40,114,798 | -79,274                              | 329,915                                     | -28,151                                                         |

## Export a report

To the summary metrics and details report, click **Export**.

**Note**: You can export to CSV (and, coming soon, to PDF).

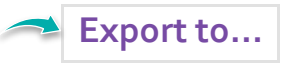

#### **New Patient Visits Data Report**

Click the **New Patient Visits** report link, or from the New Patient Visits summary tile, click **View data report**.

#### **Snapshot View**

By default the metrics display by department, specialty, or provider in **Snapshot** view.

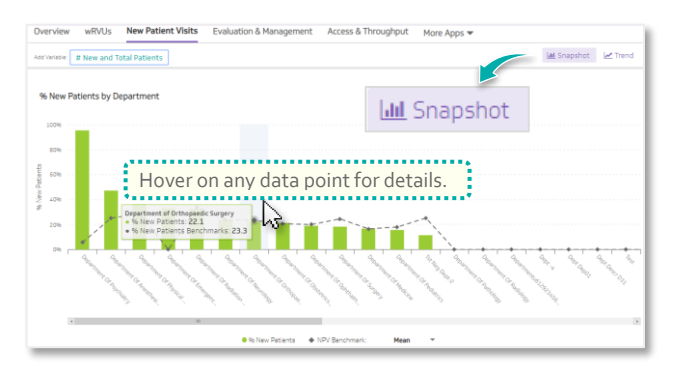

## Click to add the variable of **#New and Total Patients**.

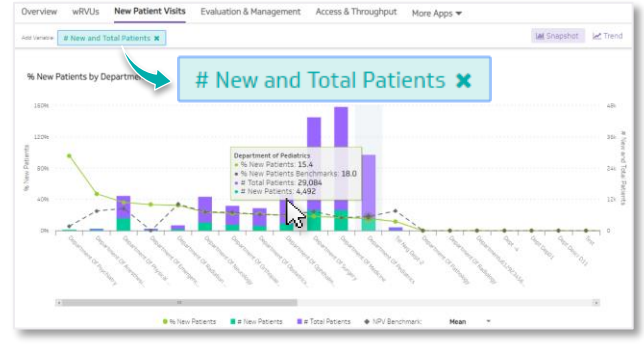

### **Trend View**

Click **Trend** to view data for the most recent 12 months.

| And Varieties # New and Total Patients                                                                                                    | M Snapshot 🦛 Trend |
|----------------------------------------------------------------------------------------------------|--------------------|
| 56 New Patients by Month                                                                                                    | Trend              |
| State State |                    |
| Hover off any data point for details.                                                                                                    |                    |
| • to leave Pasteres • IPV Benchmark: Mean •                                                                                                    |                    |

Click to add the variable of **# New and Total Patients**:

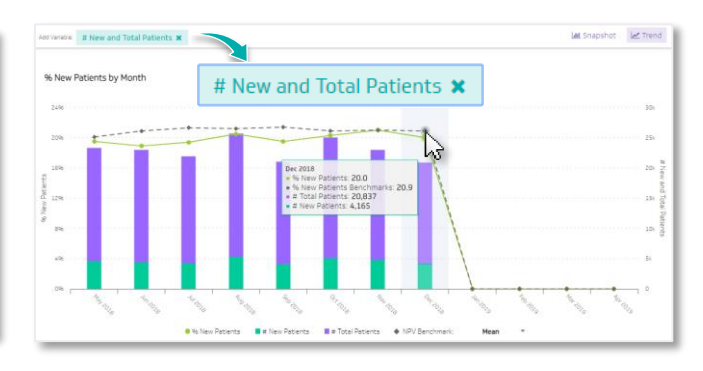

## **Toggle the Percentile**

By default, the graphics display the mean.

To change the percentile, just under the graph click the **Mean** drop down and select the percentile you want.

|                        |                                              | % New Patients                                                | NPV Benchmark:                   | Mean            | Ŧ           |
|------------------------|----------------------------------------------|---------------------------------------------------------------|----------------------------------|-----------------|-------------|
|                        |                                              |                                                               |                                  | Mean            |             |
| New Patient Visits Sum | mary Metrics                                 |                                                               |                                  | 25th Percentile |             |
|                        | ind y realies                                |                                                               |                                  | 50th Percentile |             |
| Metric                 | Selected Date Range<br>May 2018 - April 2019 | Previous Year<br>Selected Date Range<br>May 2017 - April 2018 | YTD<br>January 2010 - April 2010 | 75th Percentile | iar<br>pril |
|                        |                                              |                                                               |                                  | 90th Percentile |             |
| % New Patient Visits   | 22.1%                                        | 22.4%                                                         | -                                |                 | 23          |

The graphs and metric details will refresh with the percentile you choose.

**Note**: the **Snapshot** and **Trend** selection will apply to the Summary and Detail Reports, described in the next section.

#### **Summary and Detail Reports**

#### **New Patient Visits Summary Metrics** displays the new and total patients' totals and benchmark.

If the **snapshot** view is selected on the graphic, metric details are displayed for department, specialty, or provider.

**Note**: To **drill to the next organization level**, click on a group name. To sort the metrics, click on any column header.

If the **trend** view is selected on the graphic, metric details are shown by **month.** 

**Note**: To sort the metrics, click on any column header.

#### **Export a report**

To export the summary metrics and details report, click **Export**.

**Note**: You can export to CSV (and, coming soon, to PDF).

| New Patient Visits Summary          | Metrics                                      |                                                               |                     |                           |                                          |                                                           |                                                                   |  |
|-------------------------------------|----------------------------------------------|---------------------------------------------------------------|---------------------|---------------------------|------------------------------------------|-----------------------------------------------------------|-------------------------------------------------------------------|--|
| Metric                              | Selected Date Range<br>May 2018 - April 2019 | Previous Year<br>Selected Date Range<br>Hay 2017 - April 2018 | January 2010 - A    | YTD P<br>spril 2010 Janua | revious Year YTD<br>ry 2018 - April 2018 | Recent Month<br>December 2018                             | Previous Year<br>Recent Month<br>December 2017                    |  |
| % New Patient Visits                | 19.9%                                        | 19.4%                                                         |                     | -                         | 19.4%                                    | 20.0%                                                     | 0.0%                                                              |  |
| NPV Benchmark<br>Mean               | 21.0%                                        | 19.6%                                                         |                     | -                         | 19.6%                                    | 20.9%                                                     | 0.0%                                                              |  |
| # of New Patients                   | of New Patients 36,587                       |                                                               |                     | -                         | 13,085                                   | 4,165                                                     | 0                                                                 |  |
| # of Total Patients                 | 183,834                                      | 67,450                                                        |                     | summary 1                 | to CSV.                                  |                                                           |                                                                   |  |
| New Patients by Departmen           | t                                            |                                                               |                     |                           |                                          |                                                           | Export to CSV                                                     |  |
| Groups                              | % New Patient Visits 🕹                       | # of New Patients                                             | Total # of Patients | NPV Benchmark<br>Mean     | Variance Mean                            | Previous Dates %<br>New Patients<br>May 2017 - April 2018 | % New Patient Visits<br>Difference from<br>Previous Date<br>Range |  |
| Department of Psychiatry            | 95.6%                                        | 345                                                           | 361                 | 5.7%                      | + 89.9%                                  | 88.8%                                                     | + 6.8%                                                            |  |
| Department of Anesthesiology        | 47.196                                       | 371                                                           | 787                 | 25.2%                     | + 21.9%                                  | 47.3%                                                     | -0.2%                                                             |  |
| Department of Physical Med          | 36.1%                                        | 4,803                                                         | 13,315              | 28.2%                     | + 7.9%                                   | 0.096                                                     | + 36.1%                                                           |  |
| Department of Emergency<br>Medicine | 33.2%                                        | 243                                                           | 732                 | 0.0%                      | + 33.2%                                  | 32.7%                                                     | + 0.5%                                                            |  |

|   | New | Patients Tr | rends by Month |                         |                   |                     |                       |                                 |                                                           | Export to CSV                                           |
|---|-----|-------------|----------------|-------------------------|-------------------|---------------------|-----------------------|---------------------------------|-----------------------------------------------------------|---------------------------------------------------------|
|   |     | Year 🕈      | Month          | % New Patient<br>Visits | # of New Patients | # of Total Patients | NPV Benchmark<br>Mean | Variance from<br>Benchmark Mean | Previous Dates %<br>New Patients<br>May 2017 - April 2018 | 96 New Patient<br>Visits from<br>Previous Date<br>Range |
| 7 |     | 2018        | Мау            | 19.5%                   | 4,551             | 23,342              | 20.1%                 | -0.6%                           | 0.0%                                                      | + 19.5%                                                 |
|   |     | 2018        | June           | 18.9%                   | 4,364             | 23,027              | 20.9%                 | -2.096                          | 0.0%                                                      | + 18.9%                                                 |
|   |     | 2018        | July           | 19.4%                   | 4,249             | 21,939              | 21.3%                 | -2.0%                           | 0.0%                                                      | + 19.4%                                                 |
|   |     | 2018        | August         | 20.5%                   | 5,259             | 25,674              | 21.296                | -0.796                          | 0.0%                                                      | + 20.5%                                                 |

🛸 Export to...

### **Evaluation & Management Data Report**

Click the **Evaluation & Management** report link, or from the **Evaluation & Management** summary tile, click **View data** report.

The metric summaries and details for Evaluation & Management display.

## **Outpatient View**

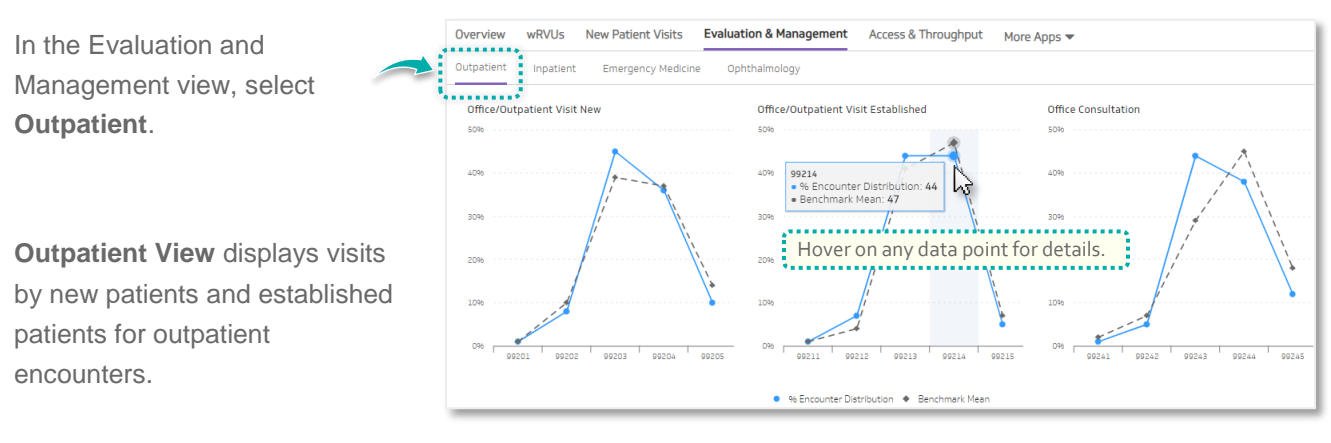

### **Inpatient View**

In the Evaluation and Management view, select Inpatient.

**Inpatient View** displays visits by new patients and established patients for inpatient encounters.

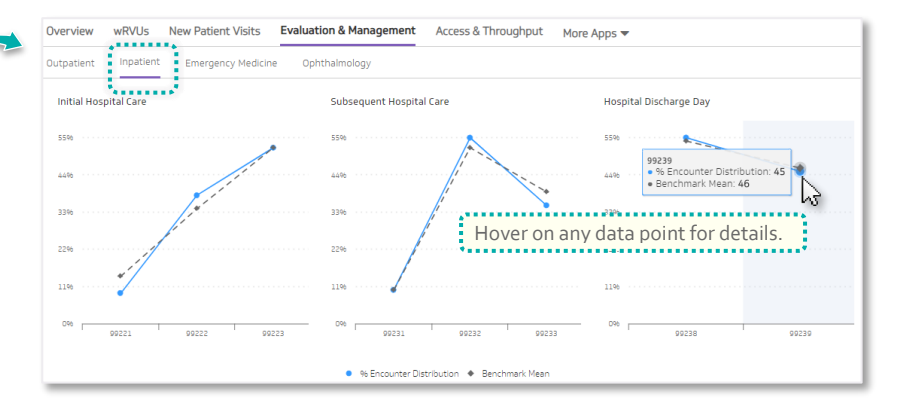

## **Emergency Medicine View**

In the Evaluation and Management view, select **Emergency Medicine**.

**Emergency Medicine** displays visits to the emergency department.

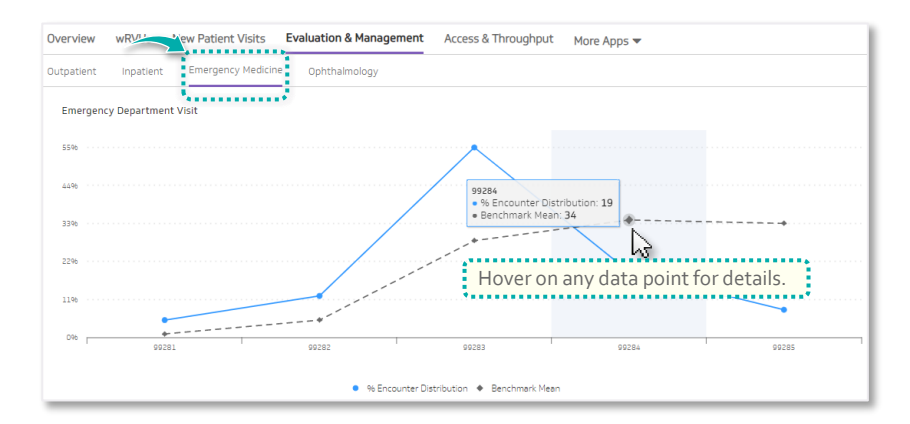

## **Ophthalmology View**

In the Evaluation and Management view, select **Ophthalmology**.

**Ophthalmology** displays visits by new patients and established patients.

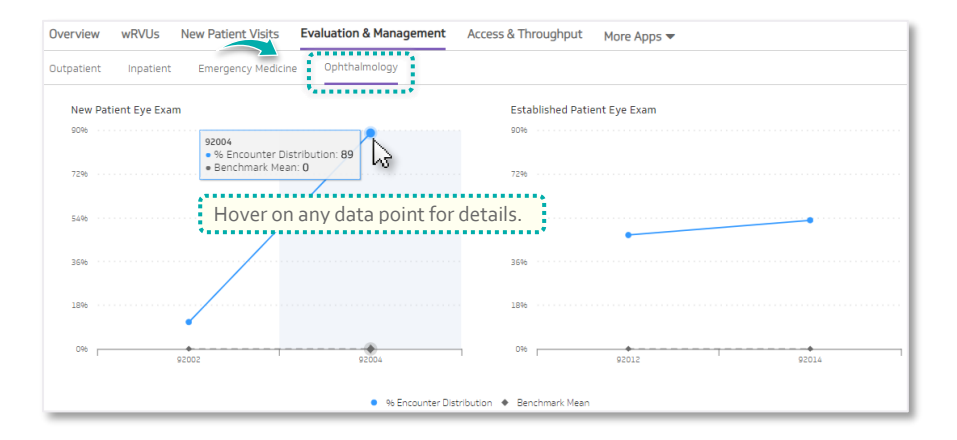

## **Summary and Detail Reports**

#### **E&M Summary**

The E&M Summary reflects the E&M view selected: Inpatient, Outpatient, Emergency Medicine, or Ophthalmology.

#### E&M Break Down

The E&M Break Down reflects the department, specialty, or provider level selected.

Note: To drill to the next organization level, click on a group name. To sort the metrics, click on any column header.

| Inpatient E&N               | 1 Summary                   |                     |                   |       |               |                          |           |                                         |                |  |
|-----------------------------|-----------------------------|---------------------|-------------------|-------|---------------|--------------------------|-----------|-----------------------------------------|----------------|--|
|                             |                             | Initial Hospital Ca | are 99221 - 99223 |       | Subsequent Ho | ispital Care 99231 - 992 | 33        | Hospital Dischar                        | ge Day 99238 - |  |
| Metrics                     |                             | 99221               | 99222             | 99223 | 99231         | 99232                    | 99233     | 99238                                   | 99239          |  |
| # of Encounter              | s                           | 934                 | 4747              | 12801 | 8103          | 59904                    | 52312     | 1624                                    | 8871           |  |
| % Encounter D               | istribution                 | 5%                  | 26%               | 69%   | 7%            | 50%                      | 43%       | 15%                                     | 85%            |  |
| CPSC Benchma                | rk Mean                     | 1496                | 3496              | 5296  | Click         | to expor                 | t the sum | nmary to CS                             | V. 5%          |  |
| Inpatient E&N               | 1 Break Down by Depa        | artment             |                   |       |               |                          |           | Expor                                   | t to CSV       |  |
|                             |                             | Initial Hospital Ca | we 99221 - 99223  |       | Subsequent H  | ospital Care 99231 - 99  | 233       | Hospital Discharge Day 99238 -<br>99239 |                |  |
| Groups                      | Metrics                     | 99221               | 99222             | 99223 | 99231         | 99232                    | 99233     | 99238                                   | 99239          |  |
| Cardiovascular<br>Institute | # of Encounters             | 0                   | 0                 | 4     | з             | з                        | 4         | 0                                       | 0              |  |
|                             | % Encounter<br>distribution | 0%                  | 0%                | 100%  | 30%           | 30%                      | 40%       | 0%                                      | 0%             |  |
|                             | CPSC Mean                   | 17%                 | 35%               | 48%   | 9%            | 46%                      | 45%       | 66%                                     | 34%            |  |
| DERMATOLOGY                 | # of Encounters             | 0                   | 0                 | o     | 0             | 1                        | O         | 0                                       | 0              |  |
|                             | % Encounter<br>distribution | 0%                  | 0%                | 0%    | 0%            | 100%                     | 0%        | 0%                                      | 0%             |  |
|                             | CPSC Mean                   | 18%                 | 36%               | 47%   | 11%           | 52%                      | 36%       | 61%                                     | 39%            |  |
| DEPT OF<br>MEDICINE         | # of Encounters             | 146                 | 3086              | 9240  | 1831          | 47130                    | 36958     | 1336                                    | 8273           |  |
|                             | % Encounter<br>distribution | 196                 | 2596              | 7496  | 296           | 55%                      | 43%       | 1496                                    | 86%            |  |
|                             | CPSC Mean                   | 11%                 | 3196              | 57%   | 796           | 51%                      | 4296      | 48%                                     | 52%            |  |
| FAMILY                      | # of Encounters             | 1                   | 0                 | 0     | 0             | 0                        | o         | 1                                       | 0              |  |
|                             | % Encounter<br>distribution | 100%                | 0%                | 0%    | 0%            | 0%                       | 0%        | 100%                                    | 0%             |  |
|                             | CPSC Mean                   | 15%                 | 37%               | 48%   | 10%           | 52%                      | 39%       | 66%                                     | 34%            |  |

### Export a report

To export the summary metrics and details report, click **Export**.

**Note**: You can export to CSV (and, coming soon, to PDF).

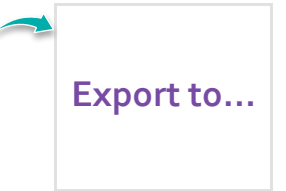

# Need Help?

If you need assistance using CPSC Analytics, click the **Help** icon in the header, then **Contact Us** to open an Outlook email to **CPSCSupport@vizientinc.com** 

| 0          |  | Demo Data Healthcare Organization |
|------------|--|-----------------------------------|
| Contact Us |  |                                   |

Links to tutorials and educational materials will be listed under the Help icon as they become available.

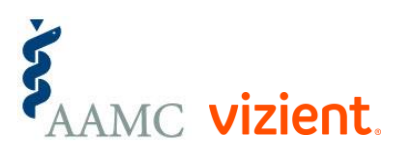

# Clinical Practice Solutions Center